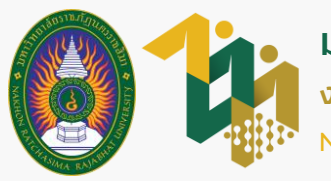

# งั้นตอนลงทะเบียนเข้าใช้งาน ระบบ DSL

ภาคการศึกษาที่ 1 ปีการศึกษา 2566

สำหรับนักศึกษาผู้กู้ยืมกองทุนเงินให้กู้ยืมเพื่อการศึกษา (เฉพาะผู้ที่มีความประสงค์จะกู้ยืมและยังไม่เคยลงทะเบียนมาก่อน)

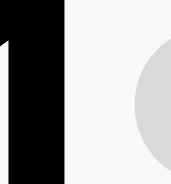

เข้าไปที่เว็บไซต์กองทุนเงินให้กู้ยืมเพื่อการศึกษา

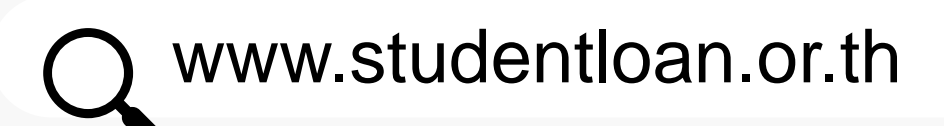

1.1 เข้าเว็บไซต์กองทุนเงินให้กู้ยืมเพื่อการศึกษา จากนั้นเลือก ระบบการให้กู้ยืม > นักเรียน/นักศึกษา

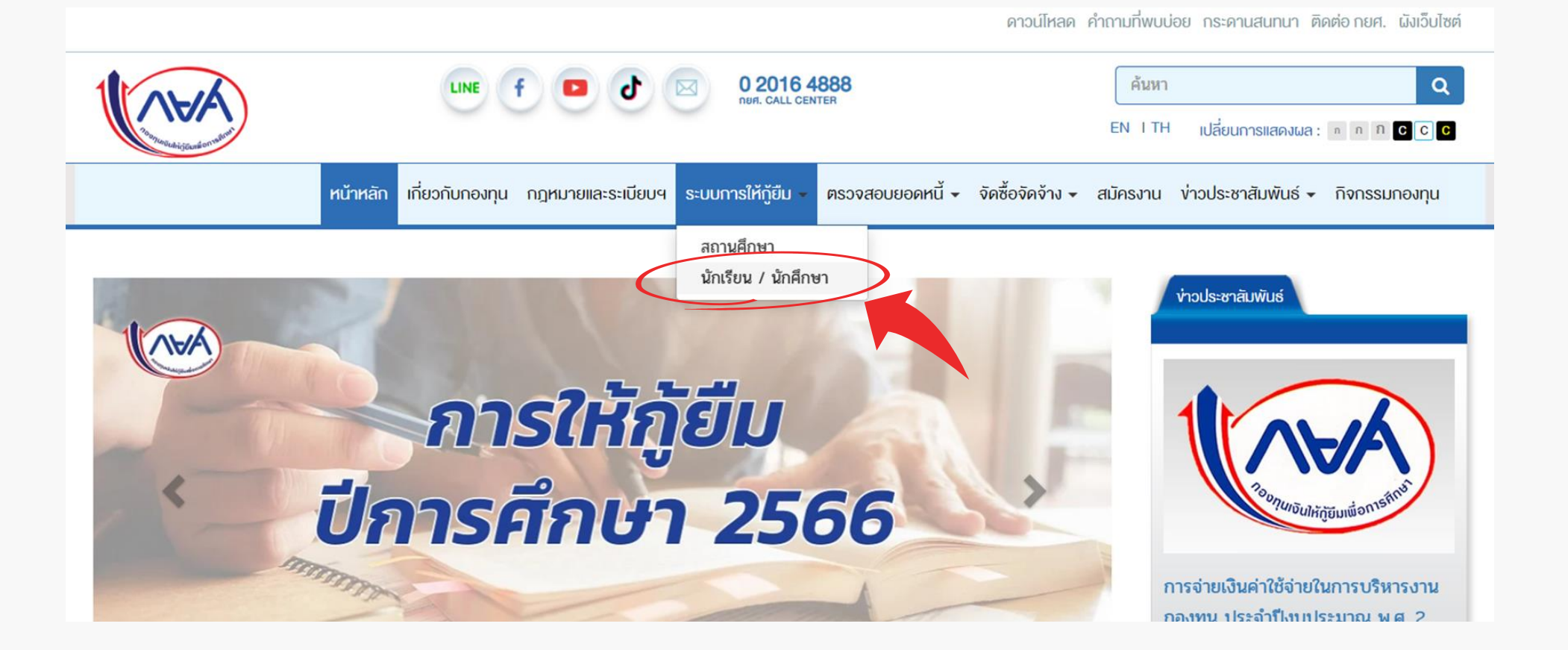

1.2 เลือก ระบบ DSL

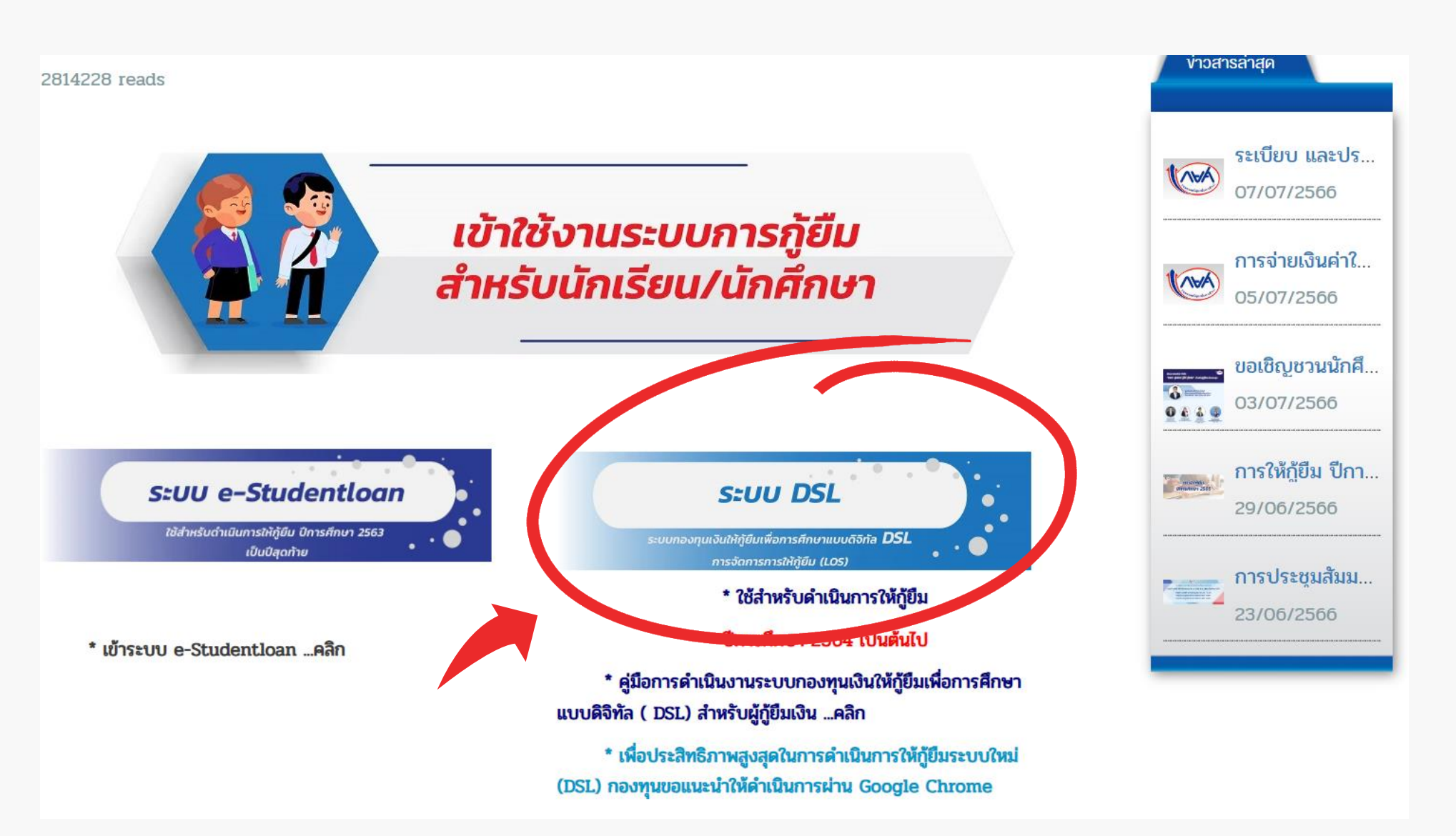

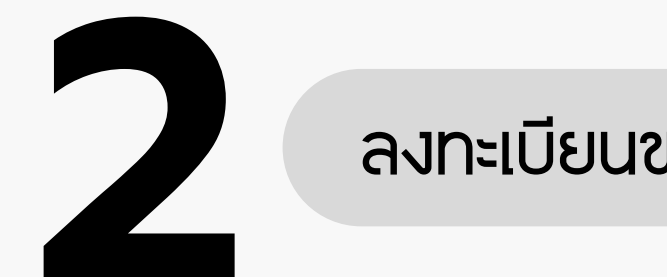

## ลงทะเบียนขอสิทธิ์เข้าใช้งาน

### 2.1 เลือก ลงทะเบียนขอสิทธิ์เข้าใช้งาน

| ลงชื่อเข้าใช้งาน   |                                                                                                    |
|--------------------|----------------------------------------------------------------------------------------------------|
| เลขประจำตัวประชาชน | กองทุนเงินให้กู้ยืมเพื่อการศึกษา                                                                                                    |
| รหัสผ่าน           | มุ่งสร้างโอกาสทางการศึกษาโดยสนับสนุนค่าเล่าเรียน ค่าใช้จ่ายที่เกี่ยวเนื่องกับการศึกษา และ ค่าครองชีพ<br>แก่นักเรียน นักศึกษาที่มีความจำเป็น ตั้งแต่ระดับมัธยมปลายสายสามัญ และสายอาชีพ อาชีวศึกษา และ<br>อุดมศึกษา |
| เข้าสู่ระบบ        |                                                                                                    |

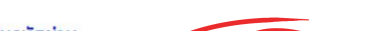

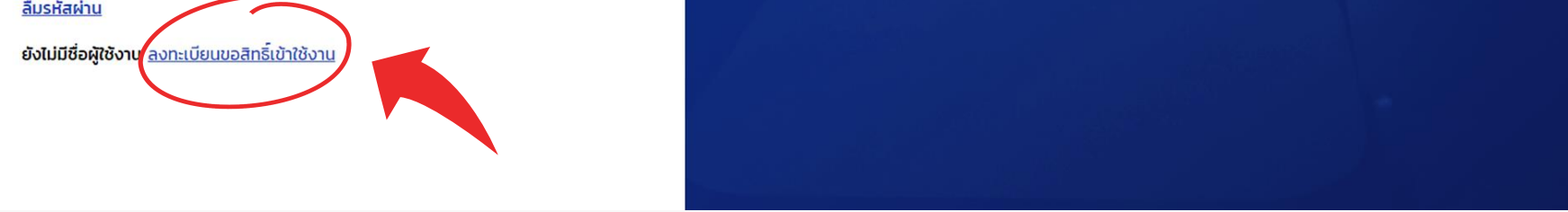

### 2.2 เลือกช่องทางการลงทะเบียนด้วย บัตรประจำตัวประชาชน

#### เลือกช่องทางการลงทะเบียน

กรุณาเลือกช่องทางเพื่อลงทะเบียนขอสิทธิ์เข้าใช้งาน

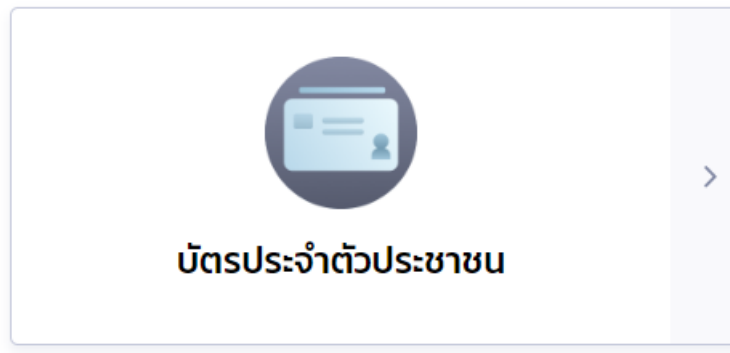

## \*\*\*หมายเหตุ\*\*\*

กรณีน์กศึกษาลงทะเบียนผ่านโทรศัพท์ smart phone สามารถเลือกช่องทางการลงทะเบียนผ่านแอปฟลิเคชั่นเป๋าตั้งได้อีกหนึ่งช่องทาง (เฉพาะผู้ที่มีบัญชีชนาคารกรุงไทยเท่านั้น) ทั้งนี้ <u>แนะนำให้นักศึกษาเลือก</u> ช่องทางการลงทะเบียนด้วยบัตรประจำตัวประชาชน เพื่อความสะดวกรวดเร็่ว และลดความเสี่ยงต่อการเกิดข้อผิดฟลาดระหว่างลงทะเบียน

### กรอกระบุข้อมูลส่วนตัวให้ถูกต้องและระบุให้ครบถ้วน ข้อมูลส่วนตัว กรุณากรอกข้อมูลให้ถูกต้องครบถ้วน 3.1 กรอก เลขประจำตัวประชาชน 13 หลัก เลขประจำตัวประชาชน \* 🥿 3.2 กรอก เลขหลังบัตรประจำตัวประชาชน 12 หลัก ขึ้นต้นด้วยตัวอักษร 2 ตัว ตามด้วยตัวเลข 10 หลัก Laser Code หลังบัตรประจำตัวประชาชน \* (ไม่ต้องกรอกขีด) JC99999999999 (i) กรอกเลขหลังบัตรประจำตัวประชาชน 12 หลัก ขึ้นต้นด้วยตัวอักษร 2 ตัว ตามด้วยตัวเลข 10 หลัก (ไม่ต้องกรอกขีด) ชื่อ \* คำนำหน้าชื่อ \* นามสกุล \* ้วันเดือนปีเกิดที่ปรากฏในบัตรประจำตัวประชาชน \* 3.3 เลือกคำนำหน้าชื่อ กรอกชื่อและนามสกุลให้ถูกต้อง มีวันที่ / เดือน / ปีเกิด เลือก "มีวันที่/เดือน/ปีเกิด" จากนั้นให้ระบุวันเดือนปีเกิดให้ถูกต้อง มีเฉพาะเดือนและปีเกิด มีเฉพาะปีเกิด ปี วันที่ เดือน ยืนยันอีเมล อีเมล เบอร์โทรศัพท์มือถือ 3.4 กรอกอีเมลและเบอร์โทรศัพท์ .

| <ol> <li>เบอร์โทรศัพท์มือถือที่ระบุจะไม่สามารถทำการเปลี่ยนแปลงได้ด้วยตนเองในภายหลัง กรุณาตรวจสอบความถูกต้อง</li> </ol> |
|----------------------------------------------------------------------------------------------------|
| 47h5xm ว<br>ว .5 กรอก รหัสความปลอดภัยตามที่ระบุด้านบน                                                                  |
| รหัสความปลอดภัย *                                                                                                    |
| ᡝ กรอกข้อความตามที่เห็นด้านบน                                                                                          |
| ยินยอมตาม <u>ข้อกำหนดและเงื่อนไขในการใช้งาน</u>                                                                        |
| 🤨 3.6 เลือก ยินยอม                                                                                                    |
| <sub>ยกเลิก</sub> อังไป                                                                                                |
|                                                                                                    |
| ยินยันการลงทะเบียน                                                                                                    |
| เลือก <mark>ช่องทางยืนยันการลงทะเบียน</mark> อย่างใดอย่างหนึ่งที่นักศึกษาสะดวก                                         |
| <b>ช่องทางยืนยันการลงทะเบียน</b><br>กรุณาเลือกช่องทาง                                                                  |
|                                                                                                    |
| 🤣 ทางอีเมล:                                                                                                    |
| <mark>ิ ทางโทรศัพท์มือถ</mark> ือ:                                                                                     |

กรณีเลือก ทางอีเมล

# กรณีเลือก ทางโทรศัพท์มือถือ

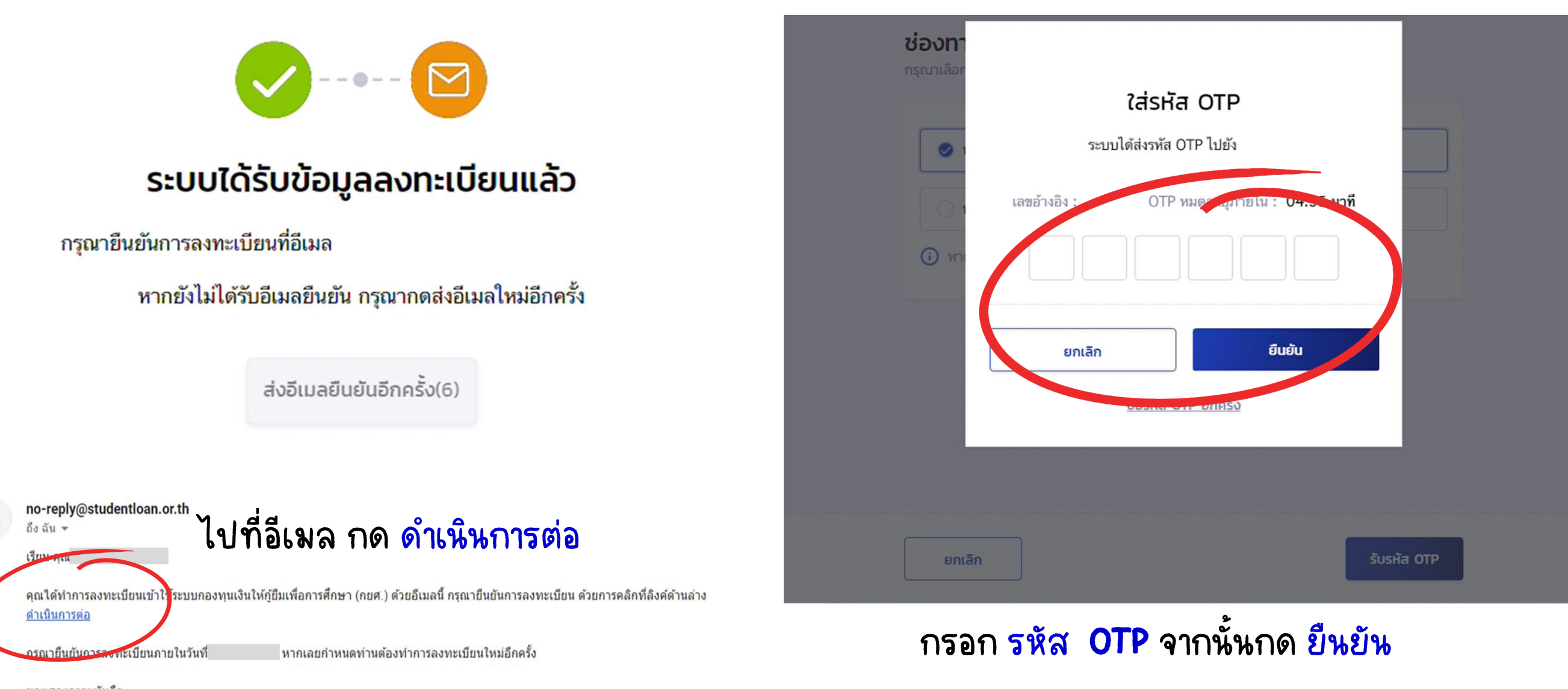

ขอแสดงความนับถือ กองทุนเงินให้กู้ยืมเพื่อการศึกษา (กยศ.)

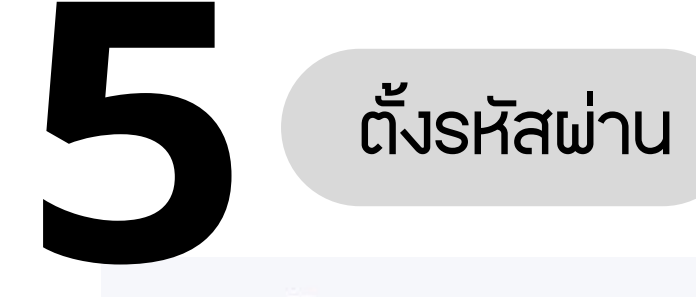

# ตั้งรหัสผ่าน

สำหรับเข้าใช้งานระบบ

หมายเลขประจำตัวประชาชน

รหัสผ่าน \*

รหัสผ่านต้องมีจำนวน 8 ตัวขึ้นไป โดยอย่างน้อย ประกอบด้วย ตัวเลข และตัวอักษรภาษาอังกฤษ

#### ยืนยันรหัสผ่าน \*

•

การตั้งรห์สผ่าน <u>ต้องมีจำนวน 8 ตัวขึ้นไป</u> ประกอบด้วยตัวอักษรภาษาอังกฤษและตัวเลง

กรณีต้องการเพิ่มความปลอดภัยให้มากขึ้น สามารถเพิ่มเครื่องหมายหรืออักขระพิเศษ เช่น !@#\$%^&\*()\_+|-=\'{}[]:";'<>?,. ลงไปในรหัสผ่านได้

งณะตั้งรหัสผ่าน หน้าจอจะแสดงระดับความปลอดภัย งองรห์สผ่าน ดังนี้

- ความปลอดภับสูง จะปรากุฎแถบ สีเขียว
- ความปลอดภัยปานกลาง จะปรากฎแถบ สีเหลือง
- ความปลอดภัยค่ำ จะปรากุฎแถบ สีแดง

#### ลงชื่อเข้าใช้งาน

ลงชื่อเข้าใช้งาน

1/PA

| รหัสผ่าน |             |  |
|----------|-------------|--|
|          | เข้าสู่ระบบ |  |

#### <u>ลืมรหัสผ่าน</u>

**ยังไม่มีชื่อผู้ใช้งาน** <u>ลงทะเบียนขอสิทธิ์เข้าใช้งาน</u>

### กองทุนเงินให้กู้ยืมเพื่อการศึกษา

มุ่งสร้างโอกาสทางการศึกษาโดยสนับสนุนค่าเล่าเรียน ค่าใช้จ่ายที่เกี่ยวเนื่องกับการศึกษา และ ค่าครองชีพ แก่นักเรียน นักศึกษาที่มีความจำเป็น ตั้งแต่ระดับมัธยมปลายสายสามัญ และสายอาชีพ อาชีวศึกษา และ อุดมศึกษา

# กรอก เลขประจำตัวประชาชน และกรอก รหัสผ่าน ที่นักศึกษาตั้งไว้ จากนั้น กด เข้าสู่ระบบ

0

|                  | การยื่นกู้ SET e-Learning                   | ผู้ลงทะเบียนใหม่ | Û % |  |
|------------------|---------------------------------------------|------------------|-----|--|
| ยื่นกู้ เบิกเงิเ | ភ្ញិមីរប                                    |                  |     |  |
|                  | <b>โ</b><br>กองทุนเปิดให้ยื่นคำขอกู้ยืมแล้ว |                  |     |  |
|                  | ขอยิ่นกู้                                   |                  |     |  |
|                  | ประวัติการยื่นกู้                           |                  |     |  |

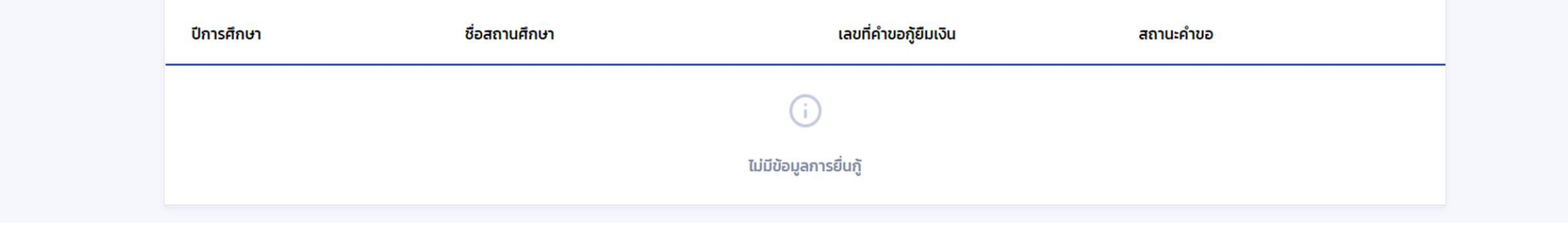

## ตัวอย่างหน้าจอหลังจากเข้าสู่ระบบสำเร็จ

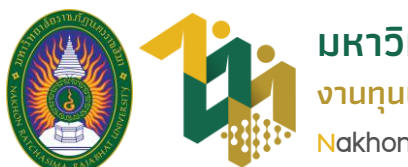

มหาวิทยาลัยราชภัฏนครราชสีมา งานทุนและแนะแนว กองพัฒนานักศึกษา Nakhon Ratchasima Rajabhat University

# ภาคการศึกษาที่ 1 ปีการศึกษา 2566